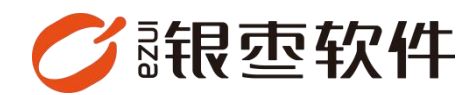

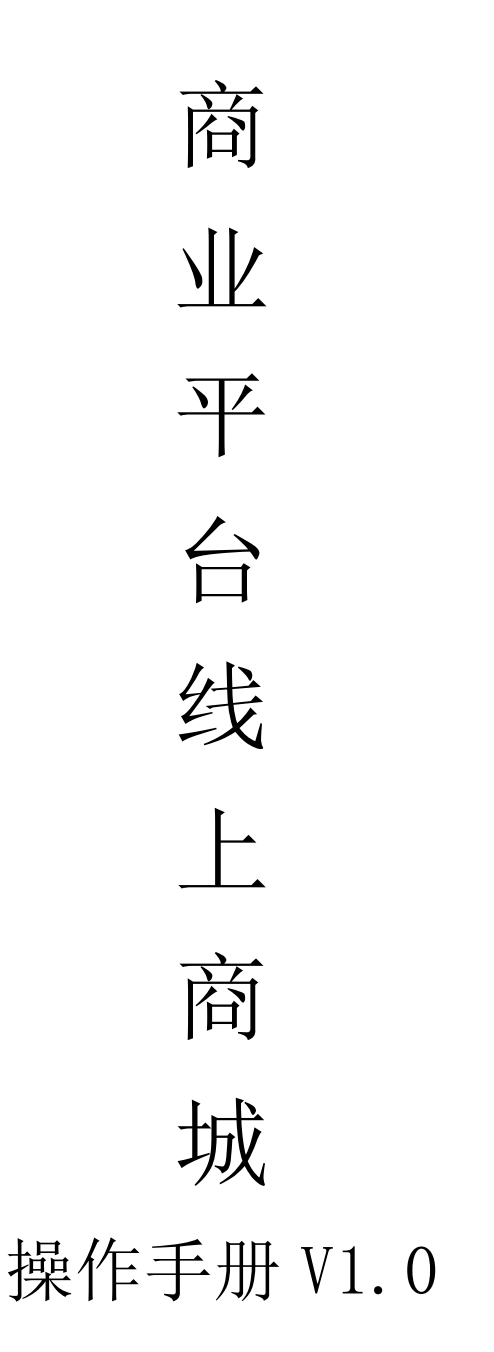

重庆银枣信息技术有限公司

运营部 023-63800610

2025/05/09

| 重  | 庆银枣  | F信息技术有限公司1  |
|----|------|-------------|
| 1. | 扫描雨  | 育城 h53      |
| 2. | 登录.  |             |
| 3. | 切换分  | 分站3         |
| 4. | 推荐.  |             |
| 5. | 分类.  | 5           |
| 6. | 购物≠  | 年6          |
| 7. | 下单.  | 7           |
|    | 7.1. | 配送7         |
|    | 7.2. | 到店自取7       |
| 8. | 我的.  |             |
|    | 8.1. | 余额9         |
|    | 8.2. | 优惠券和积分10    |
|    | 8.3. | 订单11        |
|    | 8.4. | 我的评论和地址管理12 |
|    | 8.5. | 团购订单13      |
|    | 8.6. | 设置13        |

# 目录

#### 1. 扫描商城 h5

登录商业管理后台,扫描【商城 h5】,装修商城步骤见【商业平台-管理后台操 作手册】——商城——商城装修

| () 報靈 — | <    | 概范 ×                   |       |   |      | >     |
|---------|------|------------------------|-------|---|------|-------|
| 会员      | 当前位置 | 1.概范                   |       |   |      |       |
| 门店      |      | 欢迎使用商业管理平台!            |       |   |      |       |
| 商城      |      | 当前时间是2025-5-9-15:11:02 |       | 9 |      |       |
| 配送      |      |                        |       |   |      |       |
| 習销      |      |                        |       | ſ |      |       |
| 财务      |      | 商家app                  | 语手app |   | 商城H5 | 商城app |
| 报表      |      |                        |       |   |      |       |
| 设置      |      |                        |       |   | J    |       |
|         |      |                        |       |   |      |       |
|         |      |                        |       |   |      |       |

#### 2. 登录

输入账号密码登录,管理账号路径:平台——会员——会员列表

| < |    |         | 登录       |        |
|---|----|---------|----------|--------|
|   | Po | 输入账号/月  | 手机号      |        |
|   | ۵  | 输入密码    |          | œ      |
|   |    |         | 登录       |        |
|   |    | 找回      | 回密码 注册账号 |        |
|   |    | 戏已阅读并接受 | 《用户登录协议》 | 《隐私政策》 |
|   |    |         |          |        |
|   |    |         |          |        |
|   |    |         |          |        |
|   |    |         |          |        |
|   |    |         |          |        |

#### 3. 切换分站

登录完成后,在首页切换分站

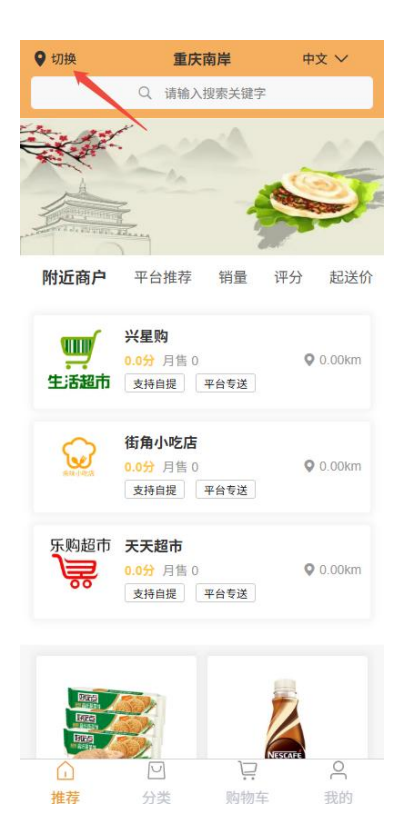

#### 4. 推荐

推荐页面显示附近商户、平台推荐、销量、评分、起送价板块,在附近商户上可 以选择自提或者平台专送进行下单,首页也可以从平台推荐或者平台优选中选择 商品。

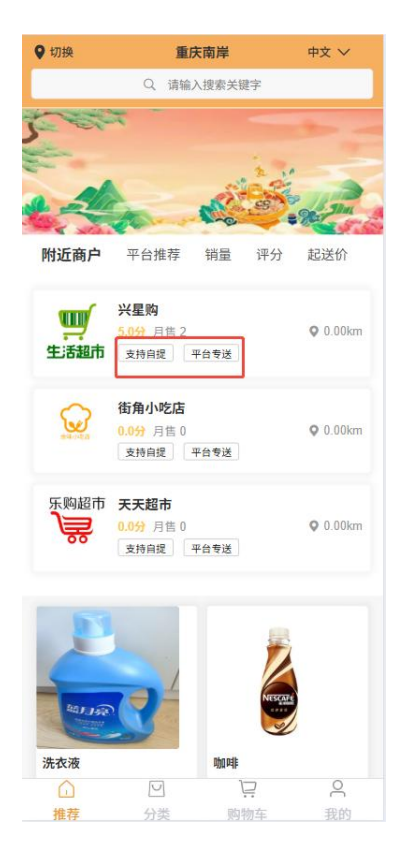

### 5. 分类

显示商品分类,选择商品

|      |     | 分类                          |      |
|------|-----|-----------------------------|------|
| 酒水饮料 | 全部  |                             |      |
| 休闲零食 |     | 啤酒<br>¥8.00×8.00            |      |
| 新鲜水果 |     |                             | •    |
| 瓜果蔬菜 | İ   | 可乐<br>¥3.00¥3.00            | •    |
| 肉类水产 | _   |                             |      |
| 个人洗护 |     | 雪碧<br>¥3.00¥3.00            | 0    |
|      | 6   | Խ <b>ում։</b><br>¥6.00¥6.00 | •    |
|      |     | 到底了~                        |      |
|      |     |                             |      |
| 山推荐  | ビ分巻 | ション                         | 2 我的 |
|      |     | 21.0.120.1                  |      |

#### 在分站——商城——商品分类设置,在商品档案选择对应分类

| 会員     部     編編     删除选中     倉用选中     禁用选中       门店     序号     分类名称     排序值     状态       商城     1     个人洗护     0     正常       配送     二     1     个人洗护     0     正常       間     1     个人洗护     0     正常       間送     二     2     內类水产     0     正常       間     3     瓜果煎菜     0     正常       別务     5     休闲零食     0     正常 |  |      |      |      | 理>商品分             | >商品管 | 罟·商城             | 当前位 |    |
|----------------------------------------------------------------------------------------------------|--|------|------|------|-------------------|------|------------------|-----|----|
| 市域     店     序号     分类名称     排序值     状态       市域     1     个人洗护     0     正常       配送     月     2     肉类水产     0     正常       資用     3     瓜果蔬菜     0     正常       防子     4     新鲜水果     0     正常       服表     5     休闲考食     0     正常                                                                                     |  | 禁用选中 | 启用选中 | 删除选中 | 编辑                |      | 五. 14 <b>5</b> 年 | Q   | 会员 |
| 商城     图 标 成 不 人法护     0     正常       配送     2     肉类水产     0     正常       营销     3     瓜果蔬菜     0     正常       财务     4     新鲜水果     0     正常       服表     5     休闲考食     0     正常                                                                                                    |  | 状态   | 排序值  |      | 分类名称              | 序号   |                  | 点击  |    |
| 配送     展<br>开<br>投<br>素<br>合件     2     肉类水产     0     正常       营销     3 <u>瓜果蔬菜</u> 0     正常       财务     4     新鮮水果     0     正常       1     5 <u>休闲零食</u> 0     正常                                                                                                    |  | 正常   | 0    |      | 个人洗护              | 1    |                  | 图标  | 商城 |
| 費捐     3     瓜果蔬菜     0     正常       财务     4     新鮮水果     0     正常       报表     5     休闲零食     0     正常                                                                                                    |  | 正常   | 0    |      | 肉类水产              | 2    |                  | 展开  | 配送 |
| 水井     4     新鮮水果     0     正常       1     5     休闲零食     0     正常       报表     6     速水燃料     0     正常                                                                                                    |  | 正常   | 0    |      | 瓜果蔬菜              | 3    |                  | 搜索系 | 营销 |
| 5         休闲等食         0         正常           报表         6         通水燃料         0         工学                                                                                                    |  | 正常   | 0    |      | 新鮮水果              | 4    |                  | 件   | 财务 |
|                                                                                                    |  | 正常   | 0    |      | 休闲零食 洒水竹料         | 5    |                  |     | 报表 |
|                                                                                                    |  |      |      |      | <u>1977, 1971</u> |      |                  |     | 设置 |

#### 6. 购物车

选择商品之后会自动加入到购物车,在购物车里面点击编辑,可以删除某些商品,选择商品能进行结算

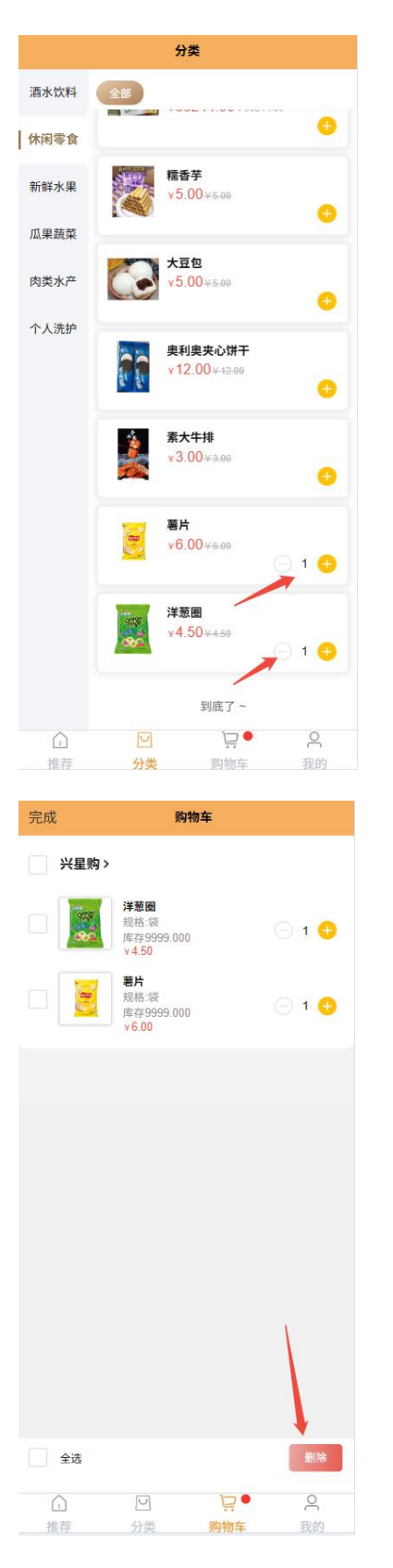

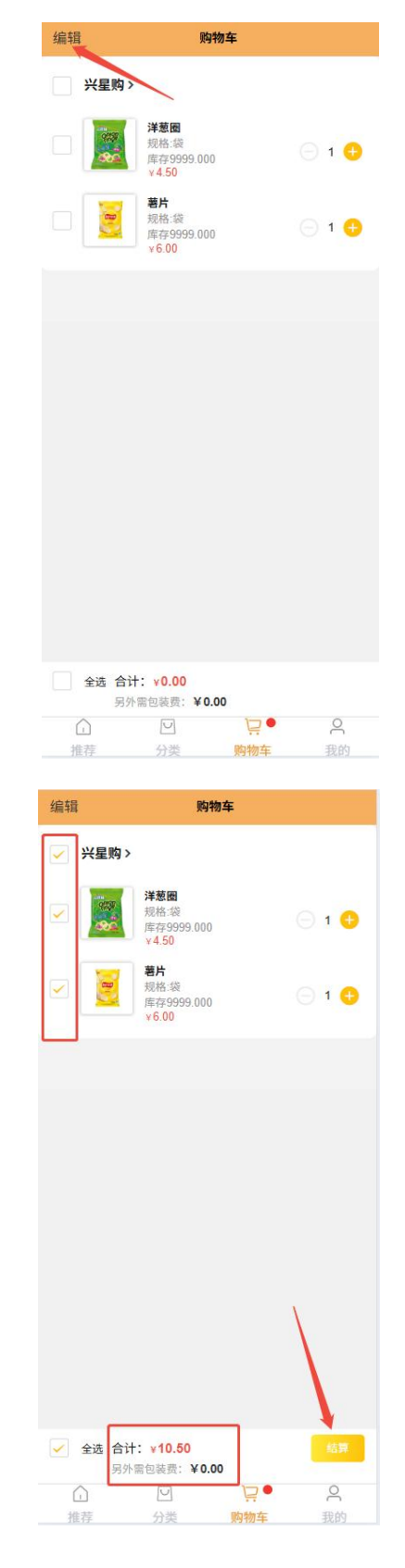

#### 7. 下单

#### 7.1. 配送

订单选择配送需要选择收货地址,若没有则需要新增;

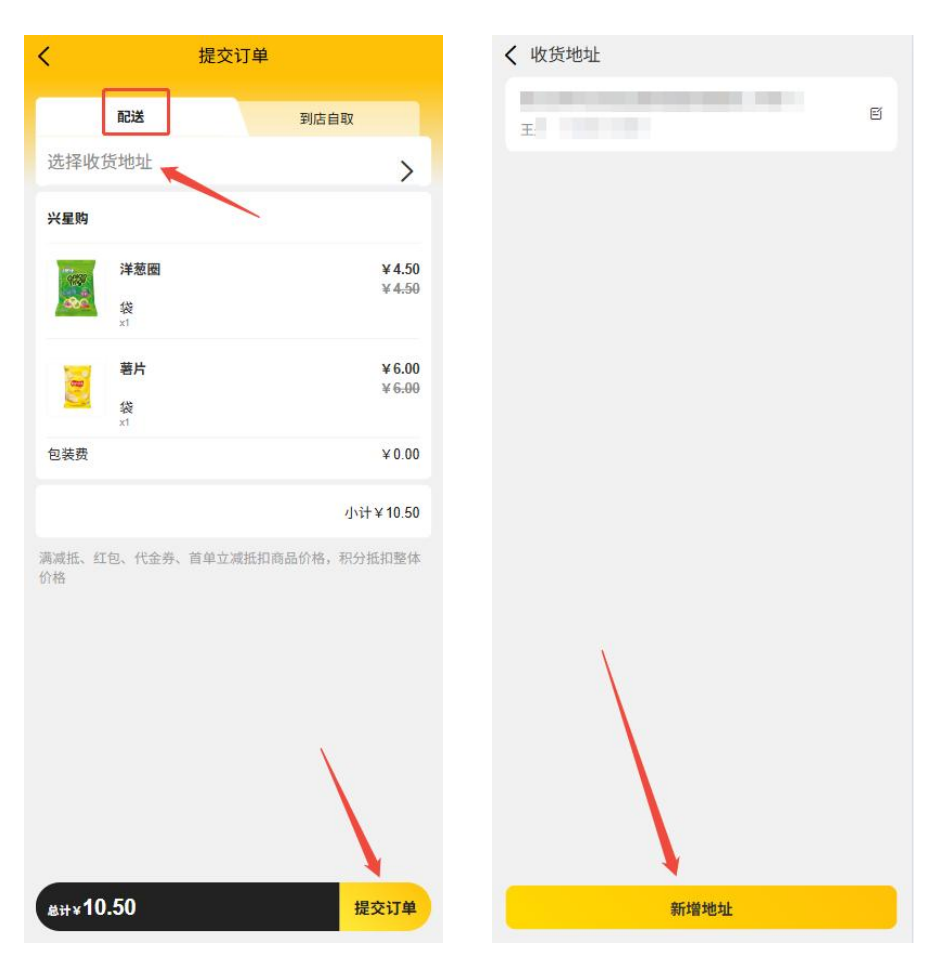

### 7.2. 到店自取

订单选择到店自取会显示店铺名称、联系电话、地址;

| <                           | 提交订         | 〕单                        |                            |
|-----------------------------|-------------|---------------------------|----------------------------|
| 配送                          |             | 到店自                       | 取                          |
| 店铺名称:兴星购,1地址:茶园             | 联系电话: 12345 | 6                         | >                          |
| 兴星购                         |             |                           |                            |
| 洋葱田<br>秋<br>x1              | 2           |                           | ¥4.50<br>¥4 <del>.50</del> |
| <b>薯片</b><br>袋<br>x1        |             |                           | ¥6.00<br>¥6.00             |
| 包装费                         |             |                           | ¥ 0.00                     |
| 备注带副碗筷                      | 输           | 认备注                       |                            |
| 使用积分                        | 输入利当前司      | 只分<br>[用积分: 9.00(10和<br>/ | 积分抵一元)<br>\\计¥10.50        |
| 满减抵、红包、代 <del>1</del><br>价格 | 金券、首单立减     | 抵扣商品价格,积                  | 分抵扣整体                      |
| ±#+×10.50                   |             |                           | 提交订单                       |

## 8. 我的

我的界面显示了会员余额、优惠券、积分

| Ser.                                 |                  | 我的              |     |            |
|--------------------------------------|------------------|-----------------|-----|------------|
|                                      | <b>53</b><br>538 | •               |     |            |
| 173.5<br>余额                          | 50               | <b>0</b><br>优惠劵 |     | 9.00<br>积分 |
| <b>三</b><br>全部                       | <b>一</b><br>待付款  | <b>《</b><br>待收货 | 一   | 退款         |
| 浏览历史                                 |                  |                 |     |            |
| ⑦ 我的新                                | 页约<br>平论         |                 |     |            |
| ♀ 地址管                                | 管理               |                 |     |            |
| 😒 收藏店                                | 占铺               |                 |     |            |
| <ul> <li>团购订</li> <li>意见质</li> </ul> | J单<br>反馈         |                 |     |            |
| 🥲 客服目                                | 电话               |                 |     |            |
| 🔒 广告指                                | 召租               |                 |     |            |
| 山推荐                                  | 回<br>分类          | RS IN           | い物生 | 日報的        |

# 8.1. 余额

余额详情能看到余额的支出、收入变化情况,也可以进行充值

| <                         | 余额详情              |          |
|---------------------------|-------------------|----------|
| 当前余额<br>173.50            |                   | 去充值      |
| 全部                        | 收入                | 支出       |
| <b>订单扣款</b><br>今天16:14:36 |                   | -10.50   |
| <b>订单扣款</b><br>今天15:34:51 |                   | -16.00   |
| 充值<br>今天15:19:02          |                   | 200.00   |
|                           |                   |          |
|                           |                   |          |
|                           |                   |          |
|                           |                   |          |
|                           |                   |          |
|                           |                   |          |
|                           |                   |          |
|                           |                   |          |
|                           |                   |          |
|                           |                   |          |
|                           |                   |          |
|                           |                   |          |
|                           |                   |          |
| <                         | 会员充值              |          |
|                           | - 选择充值金额 -        |          |
| ¥ 0.02                    | ¥ 1000.00         | ¥ 100.00 |
| 赠送:¥0.00                  | 赠送:¥0.00          | 赠送:¥5.00 |
| ¥ 50.00<br>腾送:¥1.00       | ¥0.01<br>赠送.¥6.80 |          |
|                           |                   |          |
|                           |                   |          |
|                           |                   |          |
|                           |                   |          |
|                           |                   |          |
|                           |                   |          |
|                           |                   |          |
|                           |                   |          |
|                           |                   |          |
|                           |                   |          |
|                           |                   |          |
|                           |                   |          |
|                           |                   |          |
|                           |                   |          |

### 8.2. 优惠券和积分

可以查看到有效和无效的优惠券

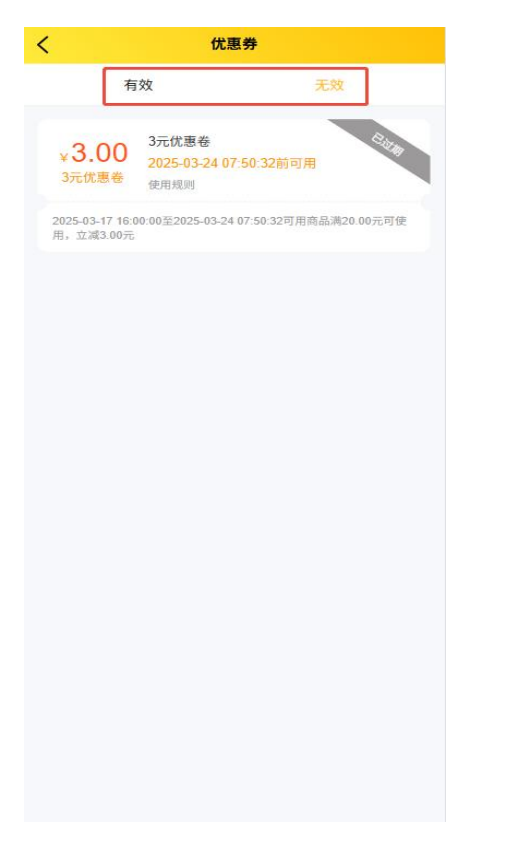

#### 积分详情可以看到积分收入、支出情况

| <          | 积分详情 |      |
|------------|------|------|
| 全部         | 收入   | 支出   |
| 评论赠送       |      | 4.00 |
| 今天15:36:13 |      | 1.00 |
| 下单赠送       |      | 8.00 |
| 今天15:35:51 |      | 8.00 |
|            |      |      |
|            |      |      |
|            |      |      |
|            |      |      |
|            |      |      |
|            |      |      |
|            |      |      |
|            |      |      |
|            |      |      |
|            |      |      |
|            |      |      |
|            |      |      |
|            |      |      |
|            |      |      |
|            |      |      |
|            |      |      |

8.3. 订单

订单页面可以查看到不同状态的订单,已完成的订单可以发布评价

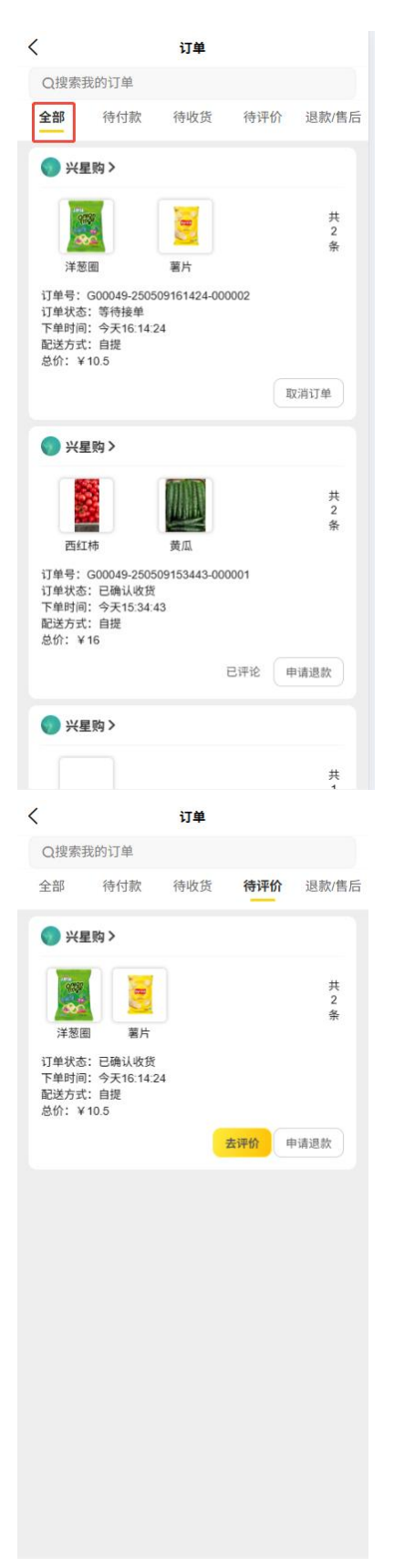

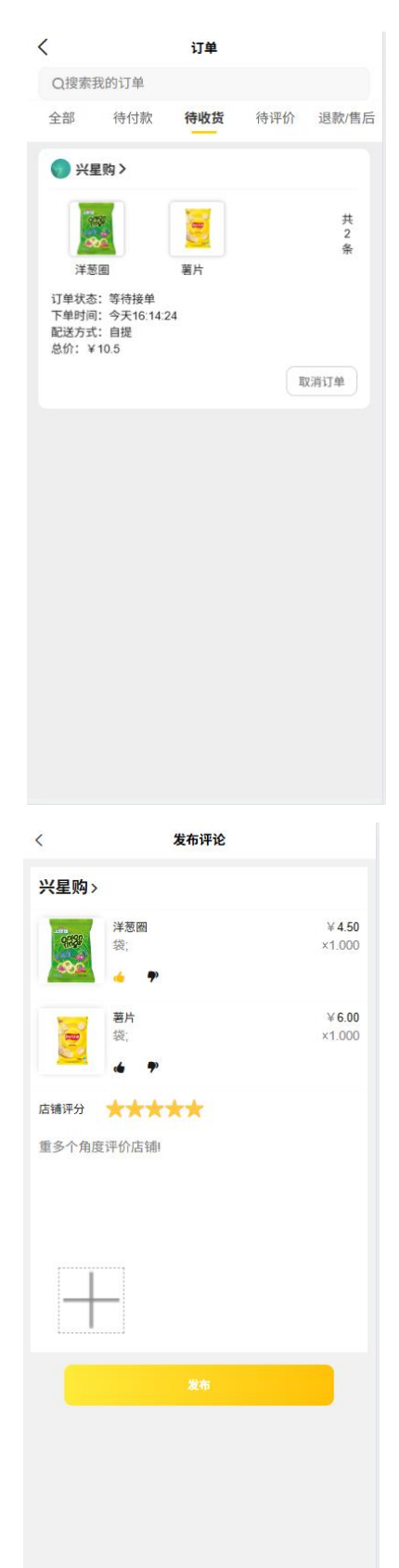

### 8.4. 我的评论和地址管理

点击我的评论,可查看到评价记录;点击地址管理,可以新增、修改、删除地址。

| <                                | 我的评论 |
|----------------------------------|------|
| 今天15:36:13<br>菜品新鲜               |      |
| 兴星购<br>商家回复:未回复<br>西紅柿<br>¥10.00 |      |
| 黄/瓜<br>¥6.00                     |      |
|                                  |      |
|                                  |      |
|                                  |      |
| <b>〈</b> 收货地址                    |      |
| E                                | e    |
|                                  |      |
|                                  |      |
|                                  |      |
|                                  |      |
|                                  | 新增地址 |

#### 8.5. 团购订单

查看不同状态的团购订单

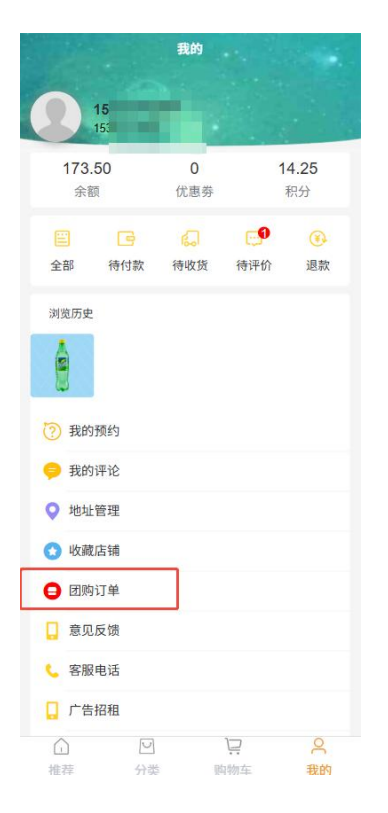

| Q搜索                                          | 我的订单                                                     |                            |      |             |
|----------------------------------------------|----------------------------------------------------------|----------------------------|------|-------------|
| 全部                                           | 待付款                                                      | 待收货                        | 待评价  | 退款/售后       |
| <b>()</b> ×!                                 | 星购>                                                      |                            |      |             |
| 洗花                                           | z液                                                       |                            |      | 共<br>1<br>条 |
| 订单号:<br>订单状态<br>下单时间<br>記送方式<br>总价:¥<br>等待拼图 | G00049-2503<br>注 交易关闭<br>注 2025-03-24<br>注 配送<br>42<br>] | 324185305-00<br>4 10:53:05 | 0003 |             |
| <b>0</b> %i                                  | 星购>                                                      |                            |      |             |
| F                                            | 8                                                        |                            |      | 共<br>1<br>条 |
| 订单号:<br>订单状态                                 | G00049-2503<br>: 交易关闭<br>]: 2025-03-24<br>· 白堤           | 324180520-00<br>4 10:05:20 | 0002 |             |

#### 8.6. 设置

修改密码、语言设置、退出登录

| 安全设置 |      | 手机号、密码 |
|------|------|--------|
| 用户协议 |      |        |
| 吾言设置 |      |        |
| 息私政策 |      |        |
| 青除缓存 |      |        |
| 主销账户 |      |        |
|      | 退出登录 |        |
|      |      |        |
|      |      |        |
|      |      |        |
|      |      |        |
|      |      |        |
|      |      |        |
|      |      |        |
|      |      |        |
|      |      |        |